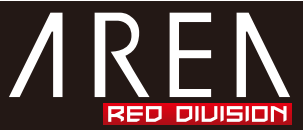

当社対応機器設定方法

PS3 トルネ(地デジデジタルレコーダー)外付け HDD 認識設定方法

## 接続される前に

事前に PS3 でご利用頂ける様にする為には本製品に搭載後、ハードディスクのフォーマット方法を FAT32 にする必要がございます。当社 PS3 対応と表記をしているモデルに関しましてはフリーソフトを 用いての FAT32 フォーマット参考例を取扱説明書にてご案内しております。

PS3 のフロント部分にある USB ポートと本製品を接続します。 USB ケーブルは当社製品に付属している USB ケーブルで動作する事を確認しております。 3.5 インチ HDD ケースの場合、必ず付属の AC アダプタを用いて電源供給を行って下さい。

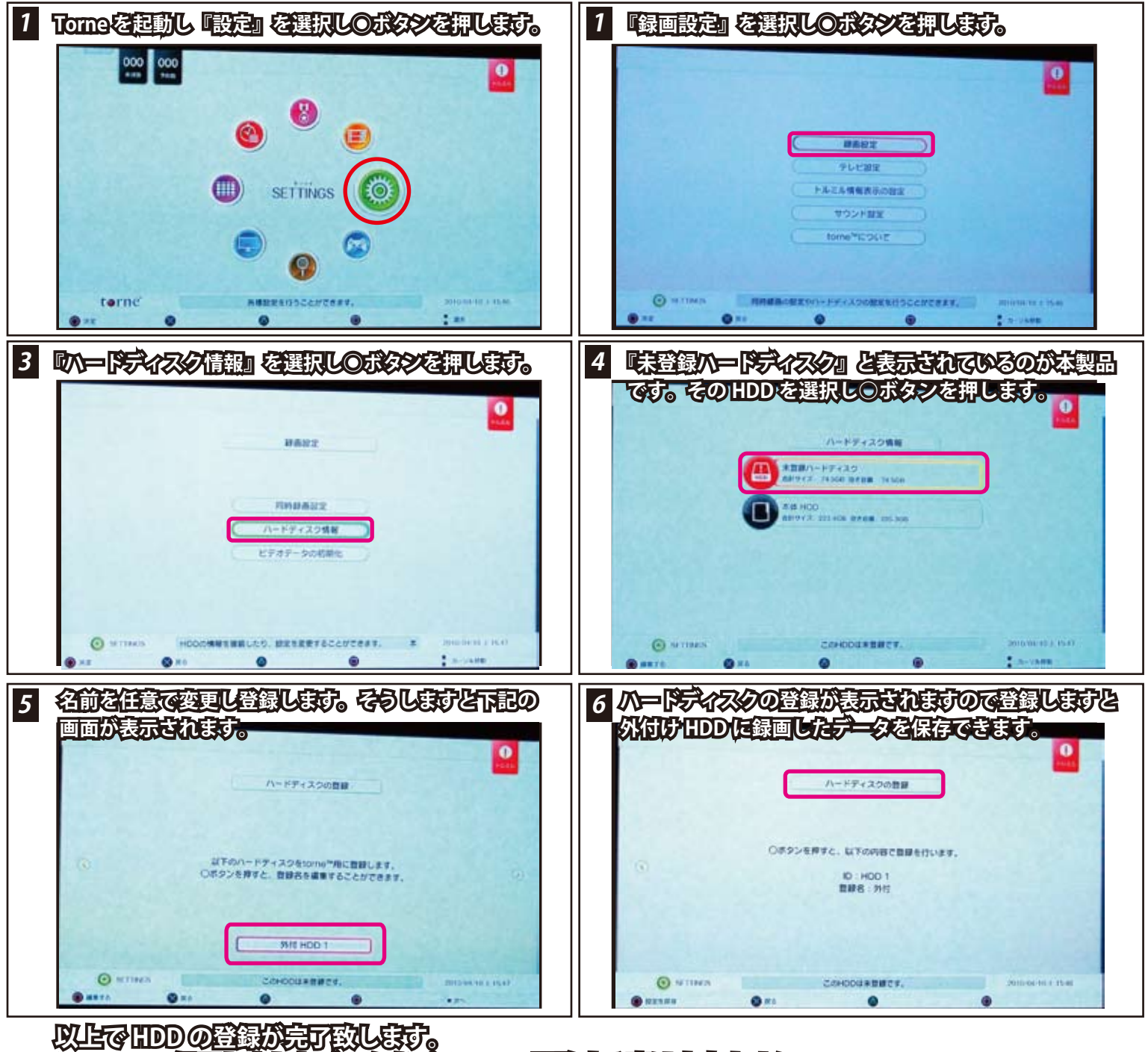

## ※Tomeで録画しましたデージをパンコンで閲覧する事は出来ません。

## FAQ

Q.PS3接続で記録した録画をパソコンに接続し再生出来ますか? A.できません。また他のPS3に接続されましても同様にご利用頂けません。

Q.パーテーションにて分割しているのですが、何個のパーテションまで認識出来ますか? A.先頭のパーテーションのみご利用頂けます。

Q.USBハブに本製品を接続しても利用出来ますか? A.お勧めしません。USBハブ経由ですと転送速度が落ちる可能性がある為、PS3のUSBポートに直接接続を推奨します。